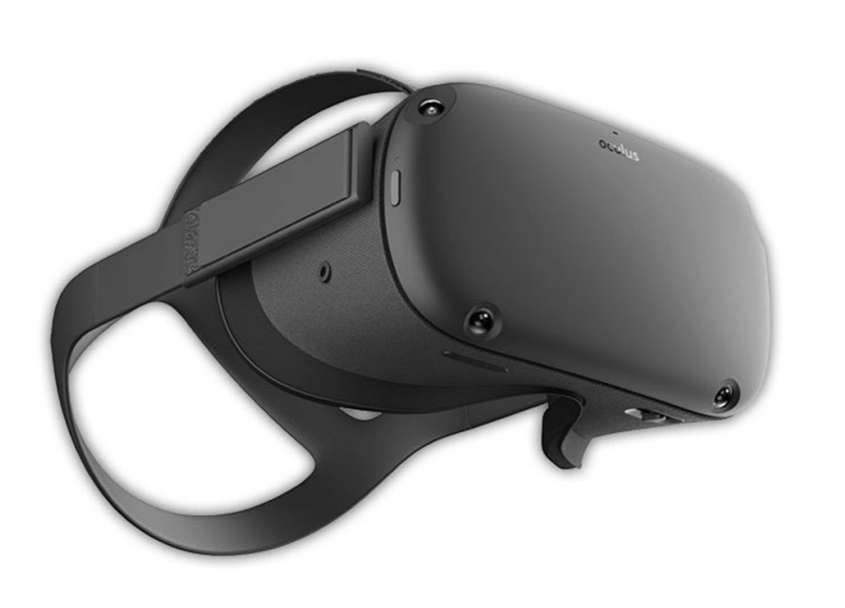

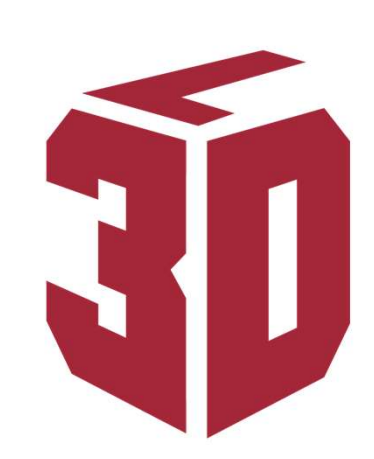

#### THREE DIMENSIONAL LEARNING

# VR – OCULUS QUEST

# Kontrollene

| No | Navn     |
|----|----------|
| 1  | Index    |
| 2  | Trigger  |
| 3  | Scroller |
| 4  | Exit     |
| 5  | Oculus   |
| 6  | А        |
| 7  | В        |
| 8  | Х        |
| 9  | Υ        |

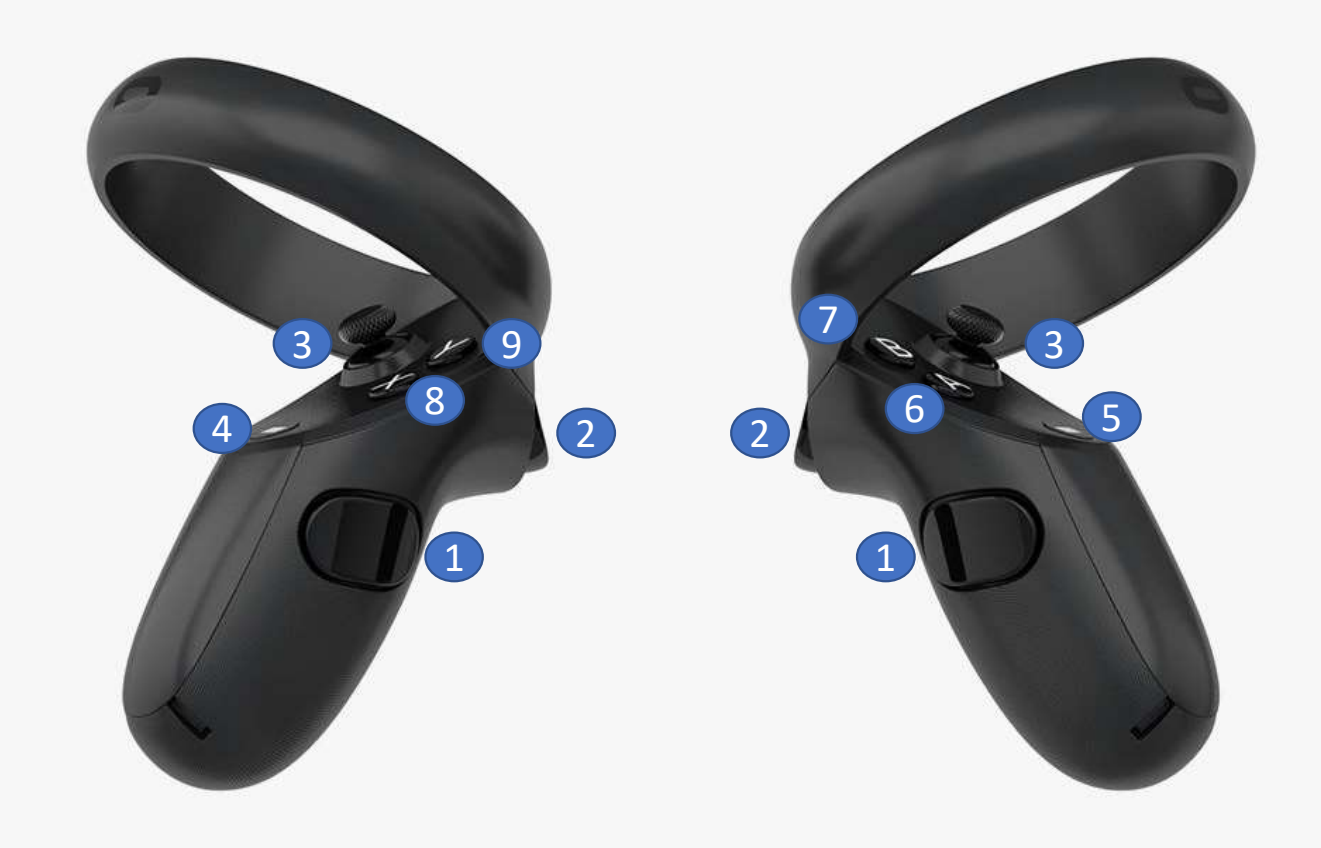

### Hvor finner du 3DL appen?

Grensesnitt varierer basert på Oculus versjon.

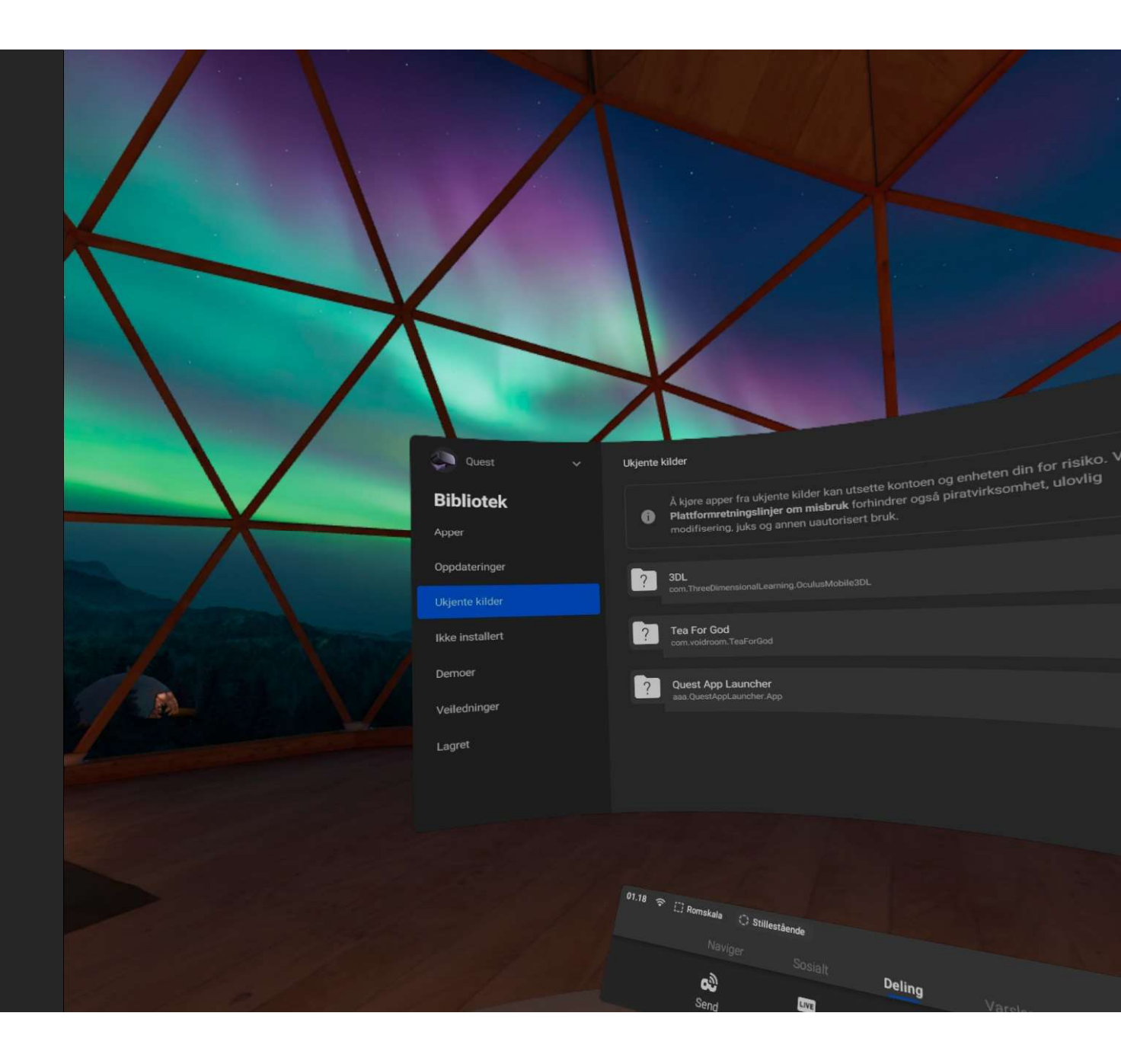

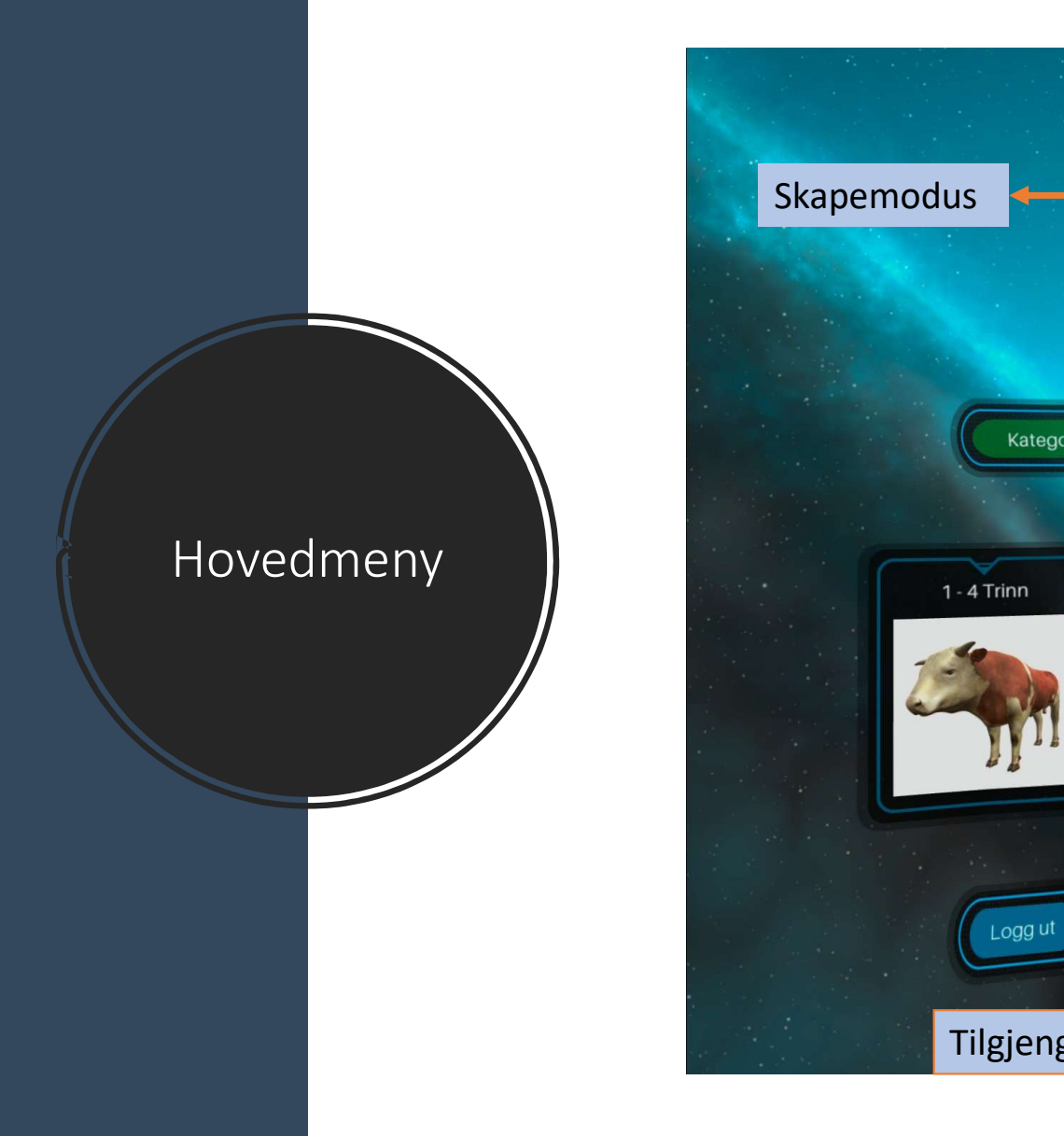

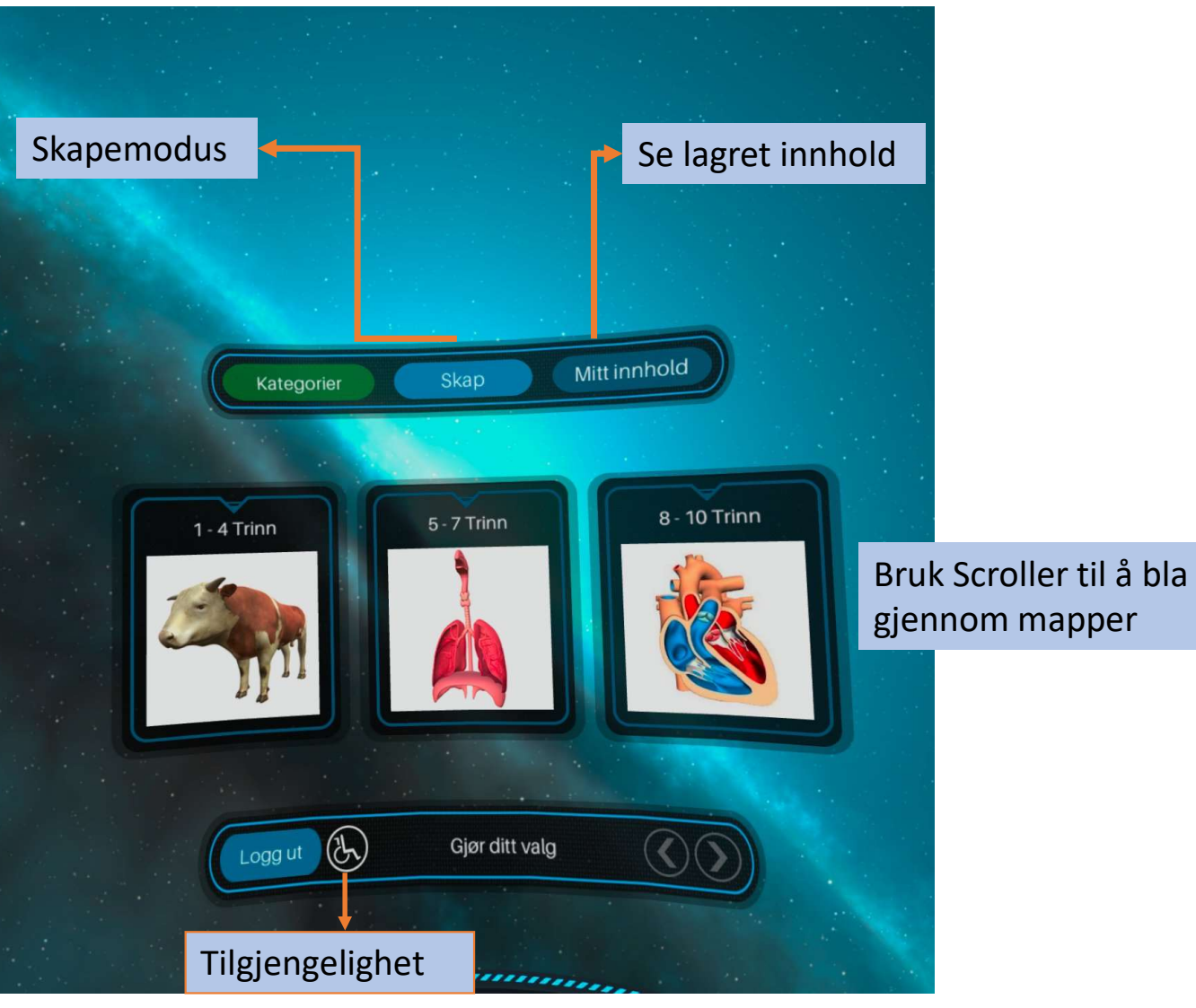

### Handlinger

| Handling                        | Kontroller                                                             |
|---------------------------------|------------------------------------------------------------------------|
| Velg                            | Trigger                                                                |
| Zoom                            | Left Index + Right Index + Left Trigger + Right<br>Trigger + MOVE ARMS |
| Flytte                          | Left Trigger + Scroller                                                |
| Rotere                          | Right Trigger + Scroller                                               |
| Se etikett                      | Right Trigger                                                          |
| Ta ut del                       | Left Trigger                                                           |
| Send delen tilbake              | В                                                                      |
| Tilbakestill                    | X                                                                      |
| Gå ut av modell                 | В                                                                      |
| Gå ut av appen<br>(Midlertidig) | Oculus Button<br>(F. eks om du ønsker å ta et skjermbilde)             |

#### Modell med etiketter

- Klikk på hver enkelt del med triggeren på kontrollen for å se etikett. Klikk igjen for å fjerne etikett.
- Du kan også velge etiketter fra menyen til høyre
- Velg språk I menyen til høyre om du vil endre spark kun for denne modellen.

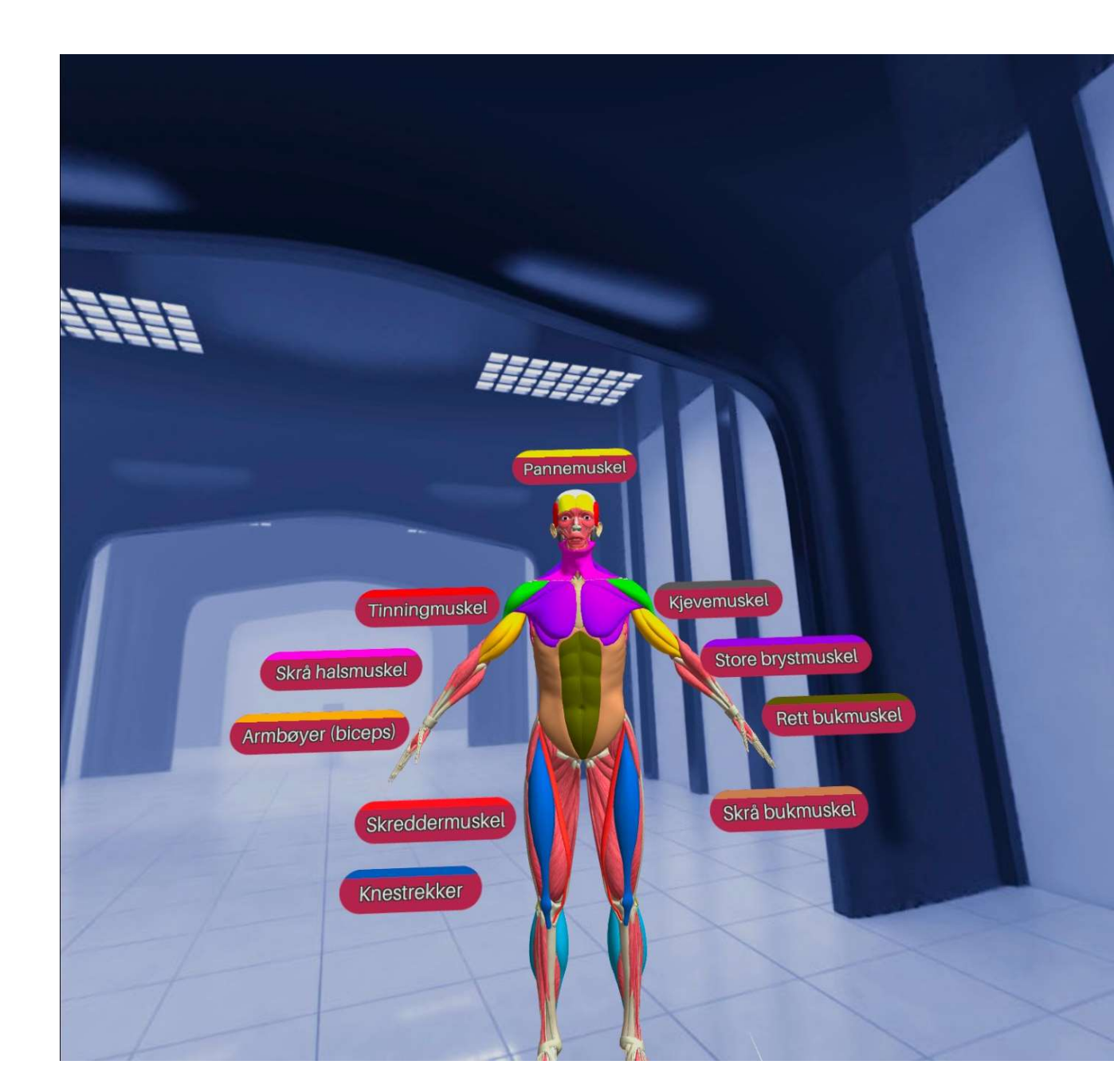

#### Quiz

- Velg en modell for quiz fra menyen til høyre, under aktiviteter.
- Svar på spørsmålene etterhvert som de kommer opp ved å bruke trigger på Høyre kontroller
- På venstre side vil du kunne se hva du har svart riktig og hva du har svart feil ved hjelp av fargekoder.

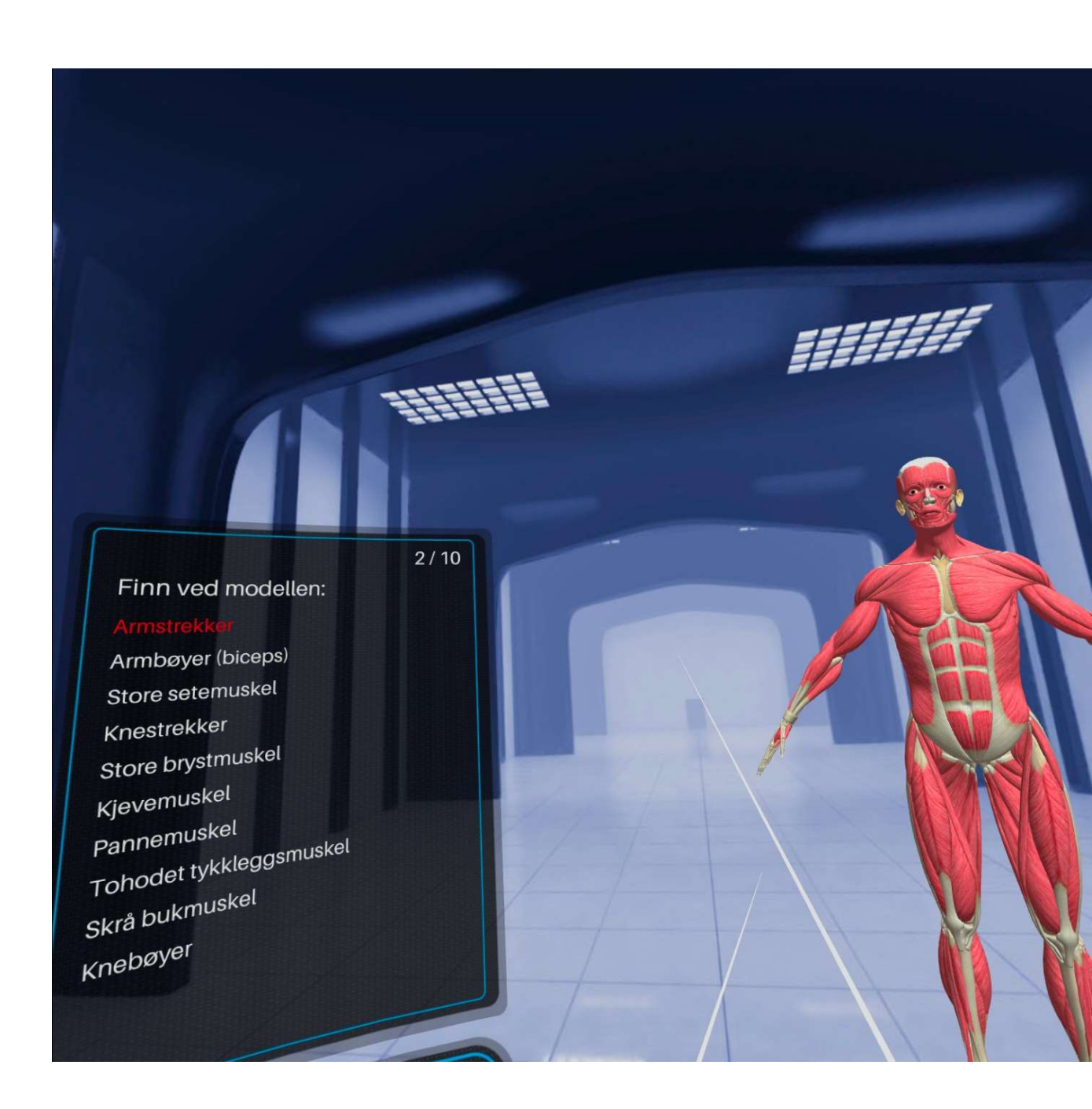

#### Puslespill

- Velg en modell for puslespill fra menyen til høyre, under aktiviteter.
- Velg en del i menyen til høyre ved å bruke høyre triggeren
- Etter du har valgt del, slipp triggeren
- Pek hvor på modellen du ønsker å plassere puslebiten
- Trykk på triggeren igjen for å slippe delen

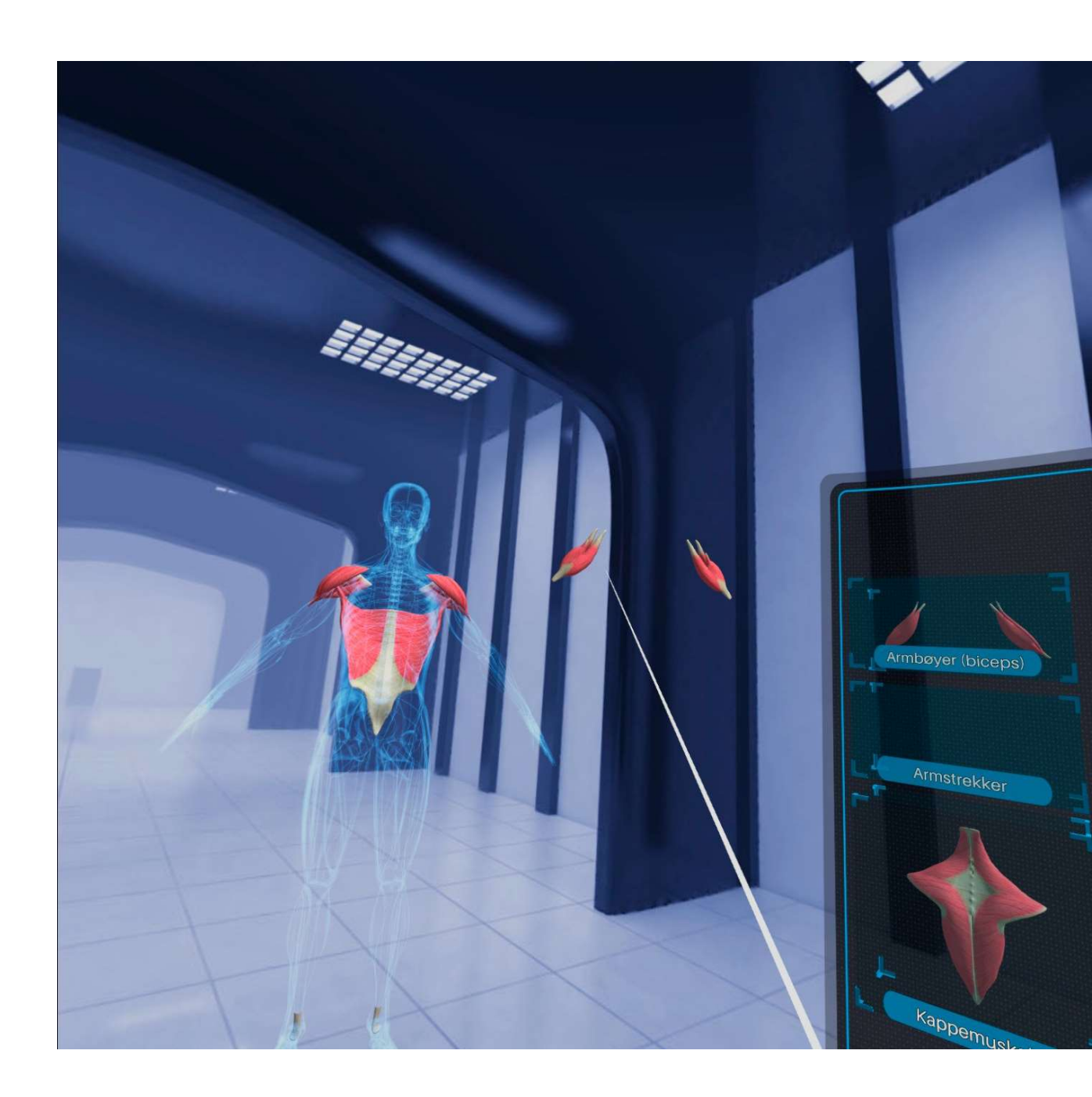

#### Plasser flere modeller ved siden av hverandre

- Du får tilgang til denne funksjonen fra modellvisnings skjermen
- Velg visning av flere modeller fra menyen til høyre.
- Velg sted du vil plassere den valgte modell (venstre, i midten eller høyre)
- Åpne en ny modell.
- Velg så sted du ønsker å plassere den andre modellen, gjenta så prosessen for den tredje modellen.
- Etter at du har plassert modellene, velg alternativet "vis flere modeller"

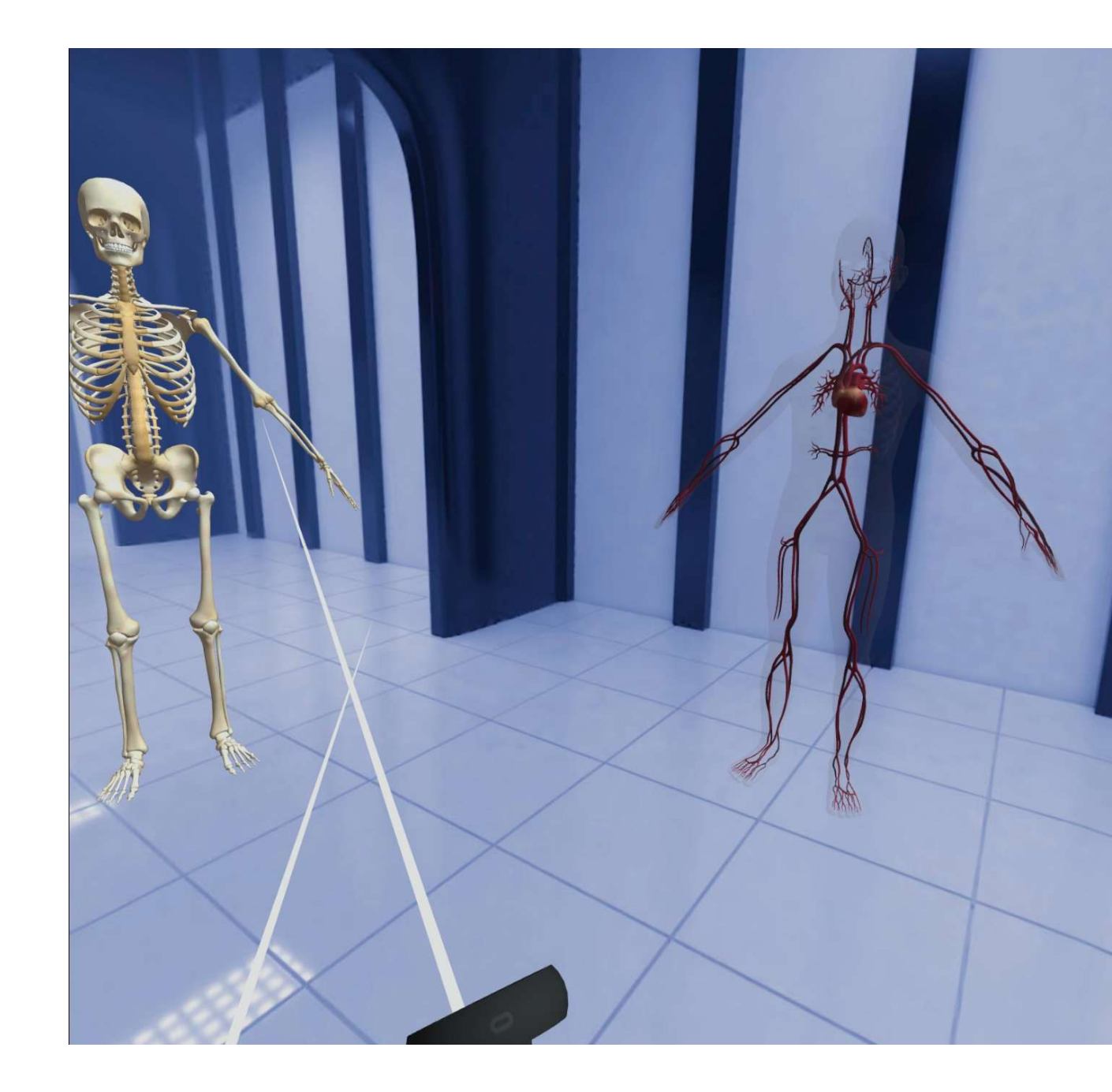

#### Skaperverksted

- Tilgang fra hovedmenyen (så snart du er innlogget)
- Brukere kan skape sin egen verden/miljø.
- Modeller kan plasseres I hele landskapet/miljøet som er åpent (foran, ved siden og bak)
- Arbeidet som gjøres her kan lagres og senere hentes opp igjen
- Nederest har du meny for forskjellige handlinger (Venstre til høyre) -
  - Bevege i 3D Verden
  - Legg til modell
  - kopier modell
  - lagre
  - åpne lagret model
  - Endre miljø
  - slett
  - lukk

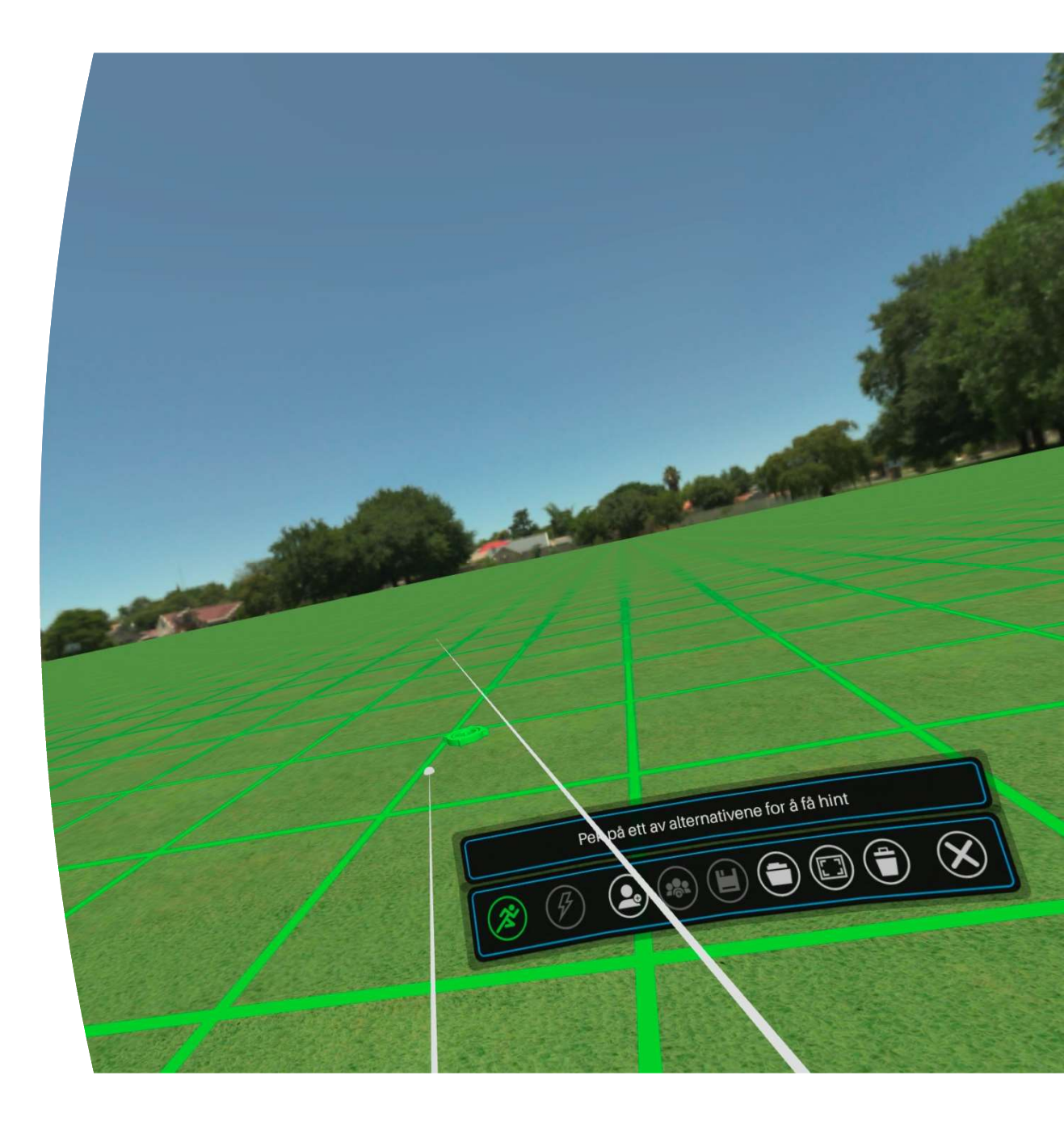

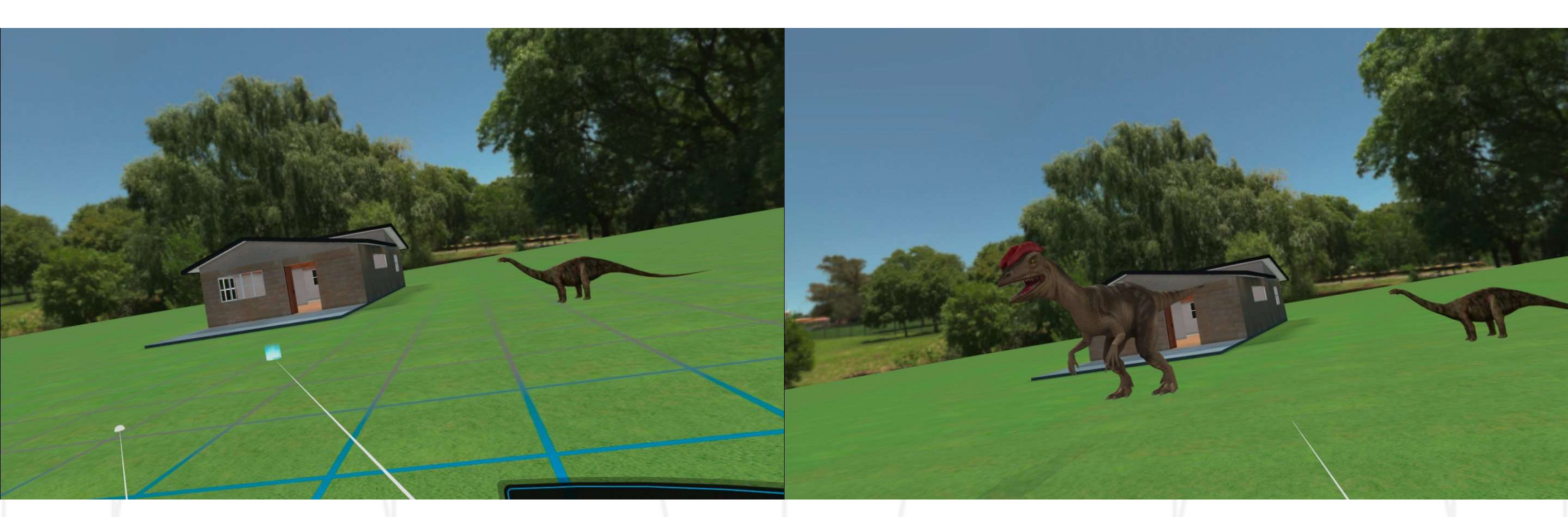

## Handlinger

- Plassere modeller på valgt sted
- Zoom, Rotere og flytte som 3D Modeller
- Du kan også plassere modeller i lufta

### Solsystem modul

- Bevege deg rundt I solsystemet med Teleport, velg ved bruk av høyre trigger
- Se baner
- Animasjon
- Bruk Meny til å utføre handlinger
- Gå opp og ned
- Se navnene

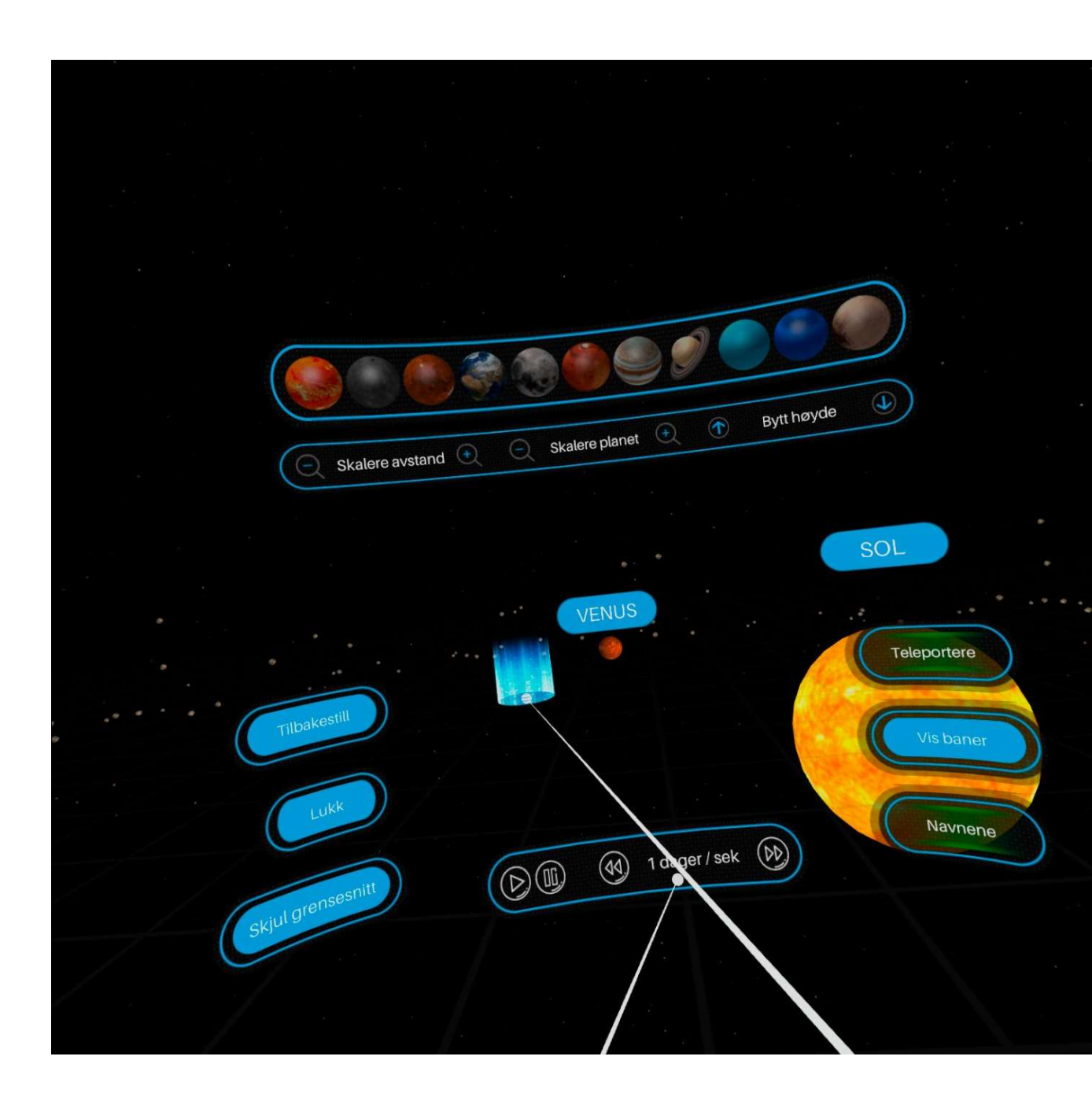